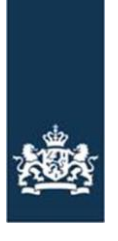

Rijksdienst voor Ondernemend Nederland

# Handleiding BGT-check

Versie 14 april 2022

# Inhoud

| Inle | eiding      |           | •        |           | •         |           |          | i       | •     | • | • | 3  |
|------|-------------|-----------|----------|-----------|-----------|-----------|----------|---------|-------|---|---|----|
| 1.   | Starten     |           |          |           |           |           |          |         |       |   |   | 4  |
|      | 1.1 Browse  | ers       |          |           |           |           |          |         |       |   |   | 4  |
|      | 1.2 Inlogge | en        |          |           |           |           |          |         |       |   |   | 4  |
| 2.   | Relatiegege | evens     |          |           |           |           |          |         |       |   |   | 5  |
| 3.   | Controlere  | ſ         |          |           |           |           |          |         |       |   |   | 6  |
|      | 3.1 Samen   | vatting   |          |           |           |           |          |         |       |   |   | 6  |
|      | 3.2 Gewas   | codes di  | e geen   | onderde   | el zijn v | an de B(  | GT-chec  | k       |       |   |   | 7  |
|      | 3.2.1 A     | NLb-pe    | rcelen   |           |           |           |          |         |       |   |   | 8  |
|      | 3.3 Overzio | cht perc  | elen     |           |           |           |          | •       |       |   |   | 8  |
|      | 3.3.1       | BGT: n    | ninimaa  | l en max  | kimaal b  | innen de  | e topogr | afische | grens |   |   | 8  |
|      | 3.3.2       | Rode,     | groene   | en grijze | e vlakker | ٦         |          | •       |       |   |   | 9  |
|      | 3.3.3       | Opmer     | king pla | atsen     |           |           |          | •       |       |   |   | 10 |
| 4.   | Versturen   |           |          |           |           |           |          | •       |       |   |   | 12 |
| 5.   | Overzicht   |           |          |           |           |           |          | •       |       |   |   | 13 |
| 6.   | Controlere  | ſ         |          |           |           |           |          | •       |       |   |   | 14 |
|      | 6.1 Contro  | leer de l | beoorde  | ling van  | RVO       |           |          |         |       |   |   | 14 |
|      | 6.2 Belafsp | oraak     |          |           |           |           |          |         |       |   |   | 17 |
|      | 6.2.1       | BGT-ch    | neck afr | onden m   | net belaf | spraak    |          |         |       |   |   | 17 |
|      | 6.2.2       | BGT-cł    | neck afr | onden zo  | onder be  | elafspraa | ak       |         |       |   |   | 18 |
| 7.   | Legenda er  | n kaartla | agen     |           |           |           |          |         |       |   |   | 19 |

# Inleiding

U heeft een uitnodiging ontvangen voor het doen van de BGT-check. Nu gaat u inloggen of u bent ingelogd in de BGT-check. In de BGT-check ziet u wat u moet doen. We kunnen ons voorstellen dat sommige onderdelen wat extra uitleg nodig hebben. Daarom is er deze handleiding.

# 1. Starten

### 1.1 Browsers

De BGT-check werkt alleen op een desktop of laptop. Dus niet op een mobiel apparaat, zoals een tablet of smartphone.

U kunt het beste de nieuwste versie van één van deze browsers gebruiken:

- Mozilla Firefox
- Chrome
- Microsoft Edge

Met andere browsers of oudere versies van deze browsers werkt de BGT-check namelijk niet goed.

### 1.2 Inloggen

U logt in op mijn.rvo.nl zoals u gewend bent. U vindt de BGT-check op mijn.rvo.nl/bgt-check, onder Direct regelen.

# 2. Relatiegegevens

Op het scherm relatiegegevens ziet u uw gegevens. Uw e-mailadres kunt u aanpassen. Ook kunt u het e-mailadres van een gemachtigde toevoegen als u dat wilt. Bijvoorbeeld die van uw adviseur.

| Relatiegegevens                         | Controleren                                                                                                    | Versturen                                                                                                    | Overzicht                                                                                                    |
|-----------------------------------------|----------------------------------------------------------------------------------------------------|----------------------------------------------------------------------------------------------------|----------------------------------------------------------------------------------------------------|
|                                         |                                                                                                    |                                                                                                    |                                                                                                    |
|                                         |                                                                                                    |                                                                                                    |                                                                                                    |
| Deletions                               |                                                                                                    |                                                                                                    |                                                                                                    |
| Relatiege                               | gevens                                                                                                    |                                                                                                    |                                                                                                    |
| Uw gegevens                             | S                                                                                                    |                                                                                                    |                                                                                                    |
| Naam                                    | Voornaam A                                                                                                    | thternaam                                                                                                    |                                                                                                    |
| KVK-nummer                              | 1234567890                                                                                                    | 0                                                                                                    |                                                                                                    |
| Relatienummer                           | 1234567                                                                                                    |                                                                                                    |                                                                                                    |
| E-mailadres                             |                                                                                                    |                                                                                                    |                                                                                                    |
| Het e-mailadres da<br>ook ontvangt? Vul | it u invult, gebruiken v<br>dan ook een e∗mailadr                                                                                         | vij alleen om u e-m<br>res in bij E-mailadre                                                                                                    | ails over de BGT-check te sturen. Wilt u dat iemand anders deze e-mails<br>es adviseur.                                                                                                    |
| E-mailadres                             |                                                                                                    | email.relatio                                                                                                    | e@email.nl                                                                                                    |
| E-mailadres advise                      | ur (niet verplicht)                                                                                                    | email.advis                                                                                                    | eur@email.nl                                                                                                    |
|                                         |                                                                                                    |                                                                                                    |                                                                                                    |
|                                         |                                                                                                    |                                                                                                    |                                                                                                    |
| < Vorige                                |                                                                                                    |                                                                                                    | Volgende >                                                                                                    |
|                                         | Relatiegegevens Relatiegegevens Uw gegevens Naam KVK-nummer Relatienummer E-mailadres da ook ontvangt? Vul E-mailadres E-mailadres advise | Relatiegegevens       Controleren         Relatiegegevens       Uw gegevens         Naam       Voornaam Ad         KVK-nummer       12345678900         Relatienummer       12345678900         Relatienummer       12345678900         Relatienummer       12345678900         E-mailadres       Het e-mailadres dat u invult, gebruiken v<br>ook ontvangt? Vul dan ook een e-mailadre         E-mailadres       E-mailadres         Kumer       Vorige | Relatiegegevens       Versturen         Relatiegegevens         Uw gegevens         Naam       Voornaam Achternaam         KVK-nummer       12345678900         Relatienummer       1234567         E-mailadres       email.relatie         E-mailadres       email.relatie         E-mailadres       email.relatie         E-mailadres       email.relatie         E-mailadres adviseur (niet verplicht)       email.adviseur |

Bent u een adviseur en vult u de BGT-check in voor een klant? Vul dan uw eigen e-mailadres in én dat van uw klant.

Als u e-mails van ons ontvangt over de BGT-check, ziet u daarin niet de naam van uw klant. Wel ziet u het relatienummer.

| BGT-check   | ¢                                         |                                                 |                                           |                                                                                                    |
|-------------|-------------------------------------------|-------------------------------------------------|-------------------------------------------|----------------------------------------------------------------------------------------------------|
| Startpagina | Relatiegegevens                           | Controleren                                     | Versturen                                 | Overzicht                                                                                                    |
|             |                                           |                                                 |                                           |                                                                                                    |
|             |                                           |                                                 |                                           |                                                                                                    |
|             | Relatiege                                 | gevens                                          |                                           |                                                                                                    |
|             | U vult de BG                              | r-check in voor                                 | r                                         |                                                                                                    |
|             | Naam                                      | Voornaam A                                      | chternaam                                 |                                                                                                    |
|             | KVK-nummer                                | 1234567890                                      | 00                                        |                                                                                                    |
|             | Relatienummer                             | 1234567                                         |                                           |                                                                                                    |
|             | Uw gegevens                               | 5                                               |                                           |                                                                                                    |
|             | Naam                                      | Iemand And                                      | ers                                       |                                                                                                    |
|             | KVK-nummer                                | 0098765432                                      | 21                                        |                                                                                                    |
|             | Relatienummer                             | 7654321                                         |                                           |                                                                                                    |
|             | E-mailadres                               |                                                 |                                           |                                                                                                    |
|             | Het e-mailadres da<br>check invult deze e | t u invult, gebruiken v<br>-mails ook ontvangt? | wij alleen om u e-m<br>Vul dan ook een e- | nails over de BGT-check te sturen. Wilt u dat degene voor wie u de BGT-<br>-mailadres in bij E-mailadres relatie. |
|             | E-mailadres                               |                                                 | iemand.ander                              | rs@email.ni                                                                                                    |
|             | E-mailadres relatie                       | (niet verplicht)                                | email.relatie(                            | @email.com                                                                                                    |
|             | < Vorige                                  |                                                 |                                           | Volgende 3                                                                                                    |

# 3. Controleren

U gaat nu controleren of u het eens bent met de nieuwe topografische grenzen van de percelen die u in gebruik heeft.

Wilt u meer uitleg over wat u ziet? Klik dan op 🛄 bij het onderwerp waarover u meer wilt weten.

### 3.1 Samenvatting

In het scherm Controleren > Samenvatting ziet u het totaal aantal hectares van al de percelen die u in gebruik heeft. Onder Alle percelen bekijken ziet u al deze percelen en hun oppervlakte.

Wilt u weten wat BGT minimaal en BGT maximaal betekent? Klik dan op **1**. In hoofdstuk 3.3.1 in deze handleiding vindt u meer uitleg hierover.

Kiest u voor Ja, ik ben het ermee eens? Dan krijgt u niet te maken met de volgende stappen. Ga verder naar Hoofdstuk 4: Versturen.

Kiest u voor Nee, ik ben het er niet mee eens? Klik dan op Volgende. U gaat naar Overzicht percelen.

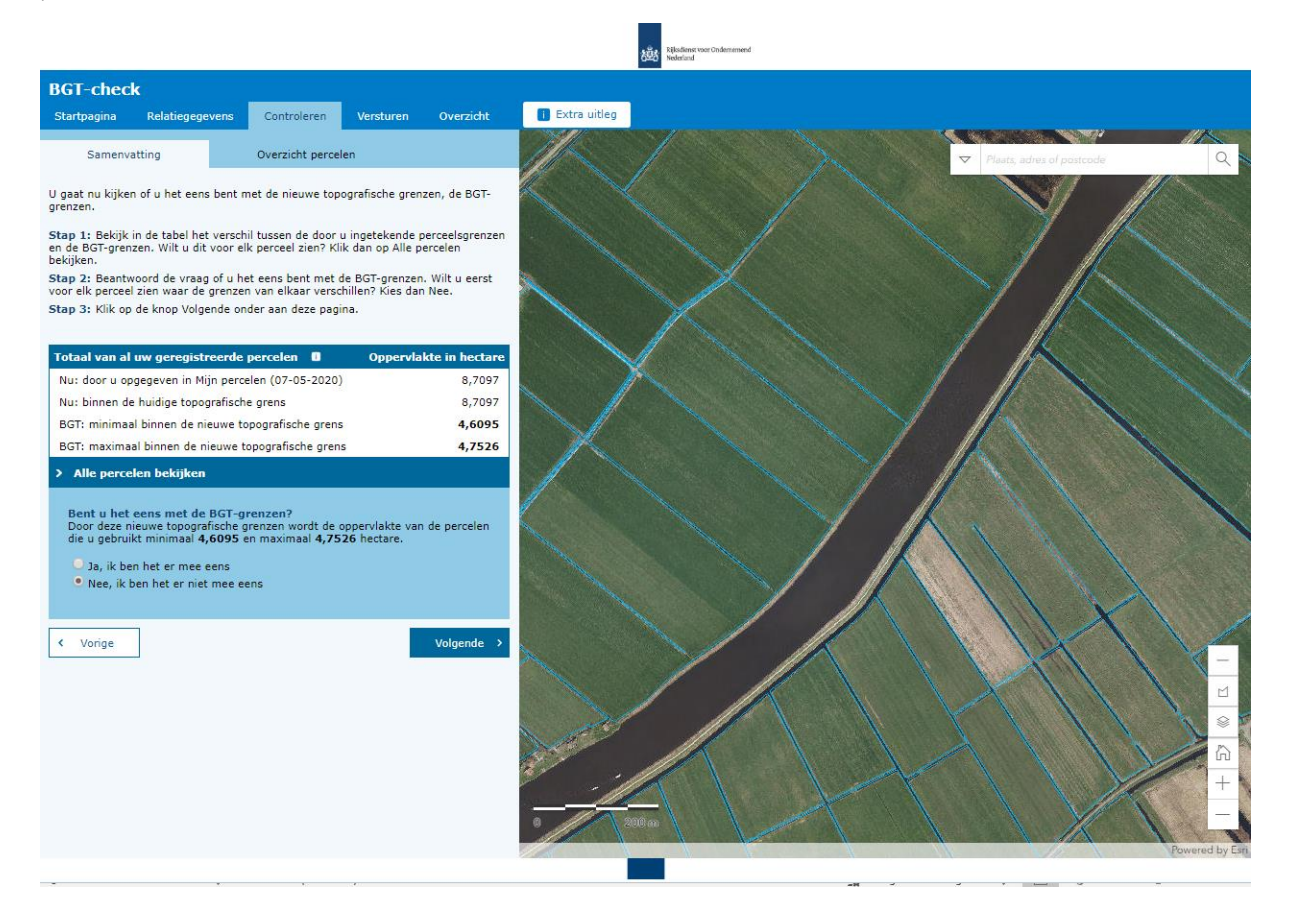

Ziet u onder Alle percelen bekijken een perceel dat geen onderdeel is van de BGT-check? Dat heeft te maken met het gewas op dat perceel. Op de volgende pagina vindt u een lijst met gewassen die geen onderdeel zijn van de BGT-check.

### 3.2 Gewascodes die geen onderdeel zijn van de BGT-check

Het kan zijn dat u onder Alle percelen bekijken een perceel ziet dat geen onderdeel is van de BGTcheck. Dat is omdat percelen met bepaalde gewassen niet gecontroleerd hoeven te worden. Het gaat om percelen met deze gewascodes:

- 343 Sloot, grenzend aan beheerde akkerrand
- 662 Bos (SBL-regeling)
- 863 Bos zonder herplantplicht
- 864 Bos (set aside regeling)
- 1936 Bos, blijvend, met herplantplicht
- 2617 Boomgroep
- 2618 Windhaag, in een perceel fruitteelt
- 2619 Bossingel
- 2620 Poel en klein historisch water
- 2621 Houtwal en houtsingel
- 2622 Elzensingel
- 2624 Knip- of scheerheg
- 2625 Struweelhaag
- 2626 Laan
- 2629 Struweelrand
- 2630 Hakhoutbosje
- 2631 Griendje
- 2633 Rietzoom en klein rietperceel
- 2634 Natuurvriendelijke oever
- 2635 Wandelpad over boerenland
- 2636 Leibomen
- 2637 Schurvelingen en zandwallen
- 2638 Landschapselement, overig
- 2639 Water, overig
- 2640 Geïsoleerde boom (anders dan knotboom)
- 2641 Bomenrij (anders dan knotboom)
- 2642 Bosje
- 2643 Knotboom, bomen in rij
- 2644 Knotboom, geïsoleerde boom

### 3.3 Overzicht percelen

Hier ziet u een overzicht van al uw percelen. Per perceel kunt u de grenzen bekijken.

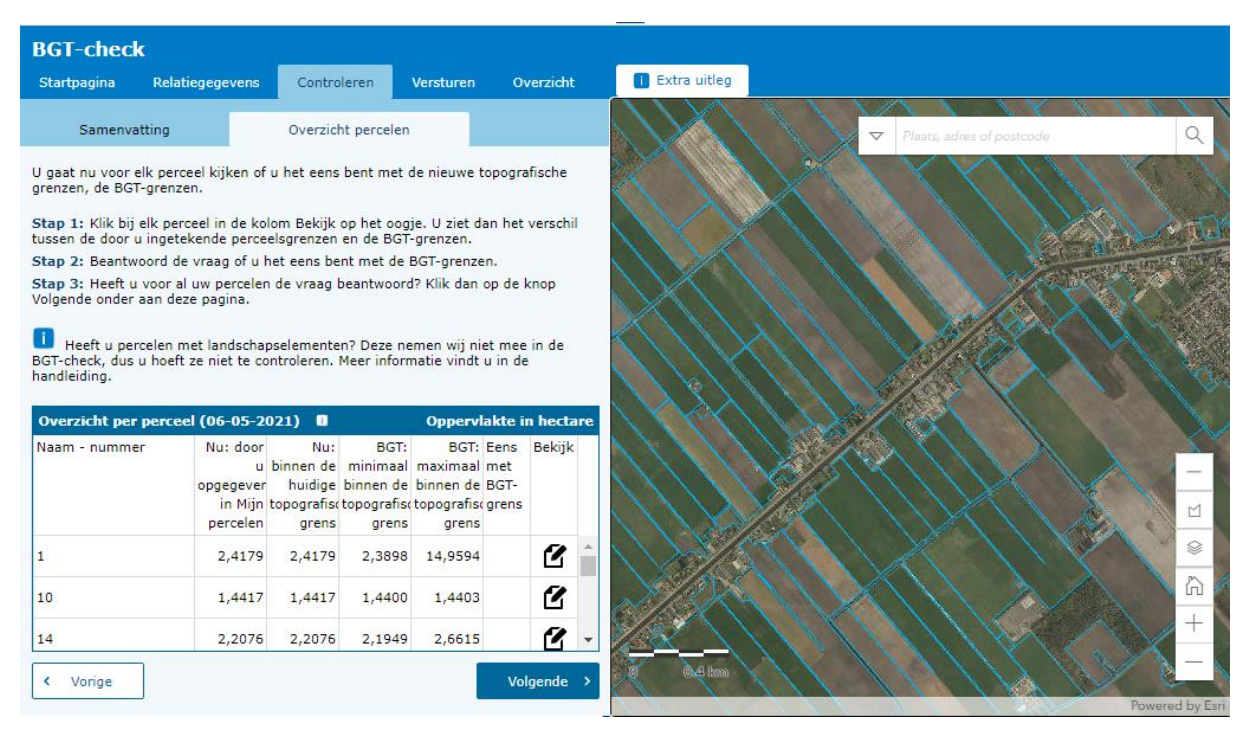

Bent u het niet eens met de voorgestelde grenzen? Plaats dan een opmerking. Hoe u dat doet, leest u in hoofdstuk 3.3.3.

Ziet u uw percelen niet goed? Zet dan kaartlagen aan of uit. In hoofdstuk 7 ziet u waar u de kaartlagen vindt en welke kaartlagen u aan en uit kunt zetten.

### 3.3.1 BGT: minimaal en maximaal binnen de topografische grens

In de BGT-check ziet u het verschil tussen de door u ingetekende perceelsgrenzen en de BGTgrenzen:

- Achter Nu ziet u de huidige situatie met de hectares van de percelen die u gebruikt;
- Achter BGT ziet u de nieuwe situatie met de mogelijke hectares van de percelen die u gebruikt.

Nu: door u opgegeven in Mijn percelen Oppervlakte van de percelen zoals u deze zelf opgegeven heeft in Mijn percelen.

Nu: binnen de huidige topografische grens Dit is de oppervlakte van uw percelen zonder de stukken die buiten de huidige topografische grenzen liggen.

BGT: minimaal binnen de nieuwe topografische grens Dit is de oppervlakte van uw percelen zonder de stukken die buiten de nieuwe topografische grenzen liggen. Dat zijn de rode vlakken die u op de kaart ziet (zie 3.3.2). Deze grond kunt u volgens ons niet opgeven in de Gecombineerde opgave.

Maakt u geen opmerkingen in de BGT-check? Dan is de minimale oppervlakte de oppervlakte die u kunt opgeven in de Gecombineerde opgave. Als u het niet eens bent met de nieuwe topografische grenzen, plaats dan opmerkingen in de BGT-check.

#### BGT: maximaal binnen de nieuwe topografische grens

Dit is de maximale oppervlakte binnen de nieuwe topografische grens (BGT). Dat is inclusief stukken grond die u niet heeft ingetekend in Mijn percelen, maar die binnen de nieuwe topografische grenzen vallen. Dit zijn de groene vlakken op de kaart (zie 3.3.2). Als u de stukken grond inderdaad in gebruik heeft, kunt u ze toevoegen aan Mijn percelen wanneer u de BGT-grenzen daar ziet.

In hoofdstuk 3.3.3 leest u meer over opmerkingen plaatsen.

#### 3.3.2 Rode, groene en grijze vlakken

Op de kaart ziet u rode, grijze en groene vlakken. Deze vlakken laten het verschil zien tussen de nieuwe topografische grenzen en uw perceelsgrenzen zoals u ze heeft ingetekend in Mijn percelen.

#### Rode vlakken

Dit zijn stukken grond die u heeft ingetekend in Mijn percelen, maar die buiten de nieuwe topografische grenzen vallen. Klopt dit volgens u niet? Plaats dan een opmerking bij dit vlak. In hoofdstuk 3.3.3 leest u hoe u dat doet. Wij bekijken uw opmerking en beoordelen of deze inderdaad aangepast moet worden.

#### Grijze vlakken

Ziet u een grijs vlak op de kaart? Dan is er een erg klein verschil tussen de door u ingetekende grens en de BGT-grens. Wilt u hierover een opmerking maken? Houd er dan rekening mee dat de kans groot is dat wij deze grens niet aanpassen. Dit doen wij alleen als op de luchtfoto of hoogtekaart een betere grens te zien is.

#### Groene vlakken

Dit zijn stukken grond die u niet heeft ingetekend in Mijn percelen, maar die binnen de nieuwe topografische grenzen vallen. Als u de nieuwe grenzen ziet in Mijn percelen, kunt u deze toevoegen. U krijgt begin volgend jaar bericht van ons wanneer u de nieuwe grenzen in Mijn percelen ziet.

Plaats bij groene vlakken alleen een opmerking als de topografische grens niet klopt. U hoeft geen opmerking te plaatsen als u deze stukken grond niet gebruikt.

Klopt volgens u de topografische grens niet? Plaats dan een opmerking bij dit vlak. In hoofdstuk 3.3.3. leest u hoe u dat doet.

### 3.3.3 Opmerking plaatsen

U bent het niet eens met de BGT-grens en plaatst een stip met een opmerking. Hoe u een opmerking plaatst, ziet u in de stappen linksboven in het scherm. U kunt maximaal 10 opmerkingen per perceel plaatsen. Een stip kan maximaal 25 meter buiten het perceel staan.

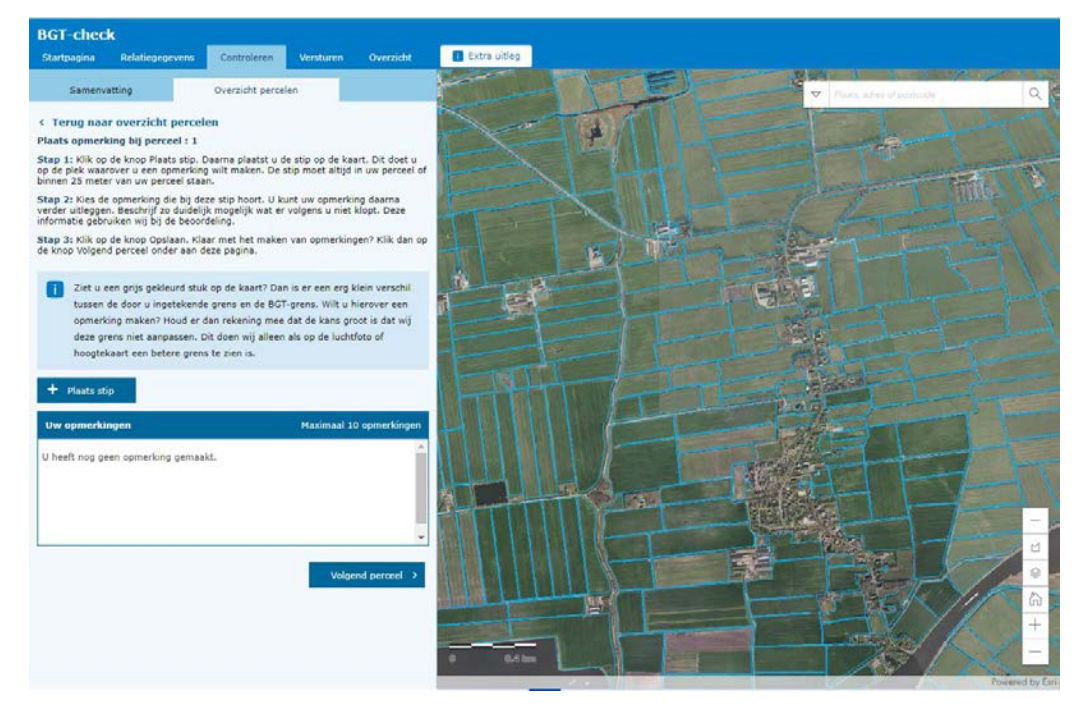

Het is belangrijk dat u de stip zet op de plek waar het om gaat. En dat u zo duidelijk mogelijk uitlegt wat er volgens u niet klopt. Alleen dan kunnen wij uw opmerking meenemen bij onze beoordeling.

| Opmerking bij stip                  |                                                    |  |
|-------------------------------------|----------------------------------------------------|--|
| Opmerking                           | ()                                                 |  |
| De situatie op de kaart klopt niet. | •                                                  |  |
| Jitleg                              |                                                    |  |
| Their Kunic a extra unieg geven ove | r deze opmerking.                                  |  |
| The Kont o extra onley geven ove    | r deze opmerking.<br>//<br>Karakters: 255          |  |
| The Kont o extra onley geven ove    | r deze opmerking.<br>Karakters: 255<br>X Annuleren |  |

Is uw situatie veranderd, maar is dat nog niet te zien op de nieuwste luchtfoto? Pas uw intekening dan aan bij de volgende Gecombineerde opgave.

Wilt u meer uitleg over de opmerkingen die u kunt maken? Klik dan op 🛄

Controleer al uw percelen. Achter elk perceel dat u heeft gecontroleerd, ziet u een groen vinkje of een rood kruisje.

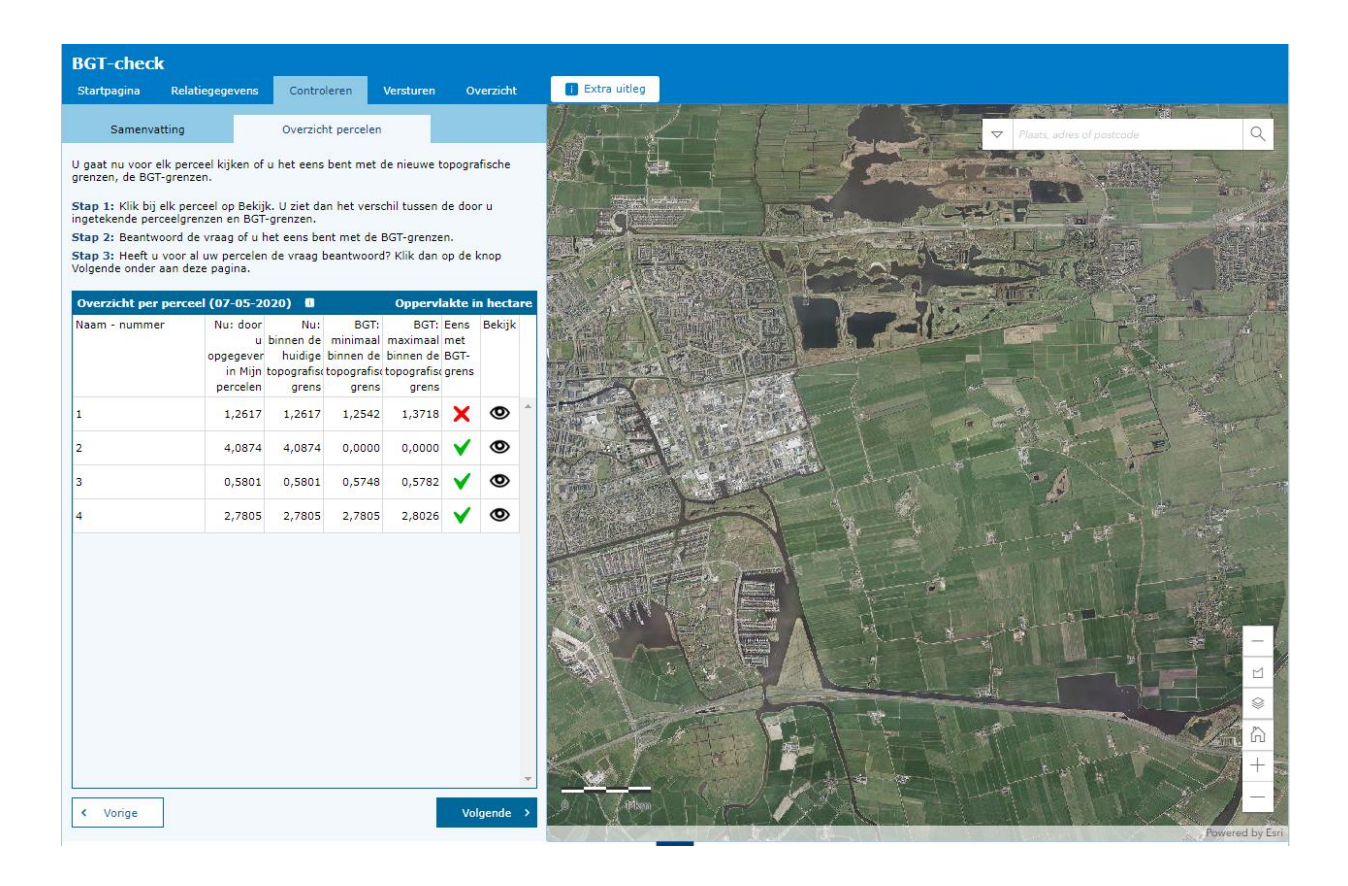

# 4. Versturen

Heeft u al uw percelen gecontroleerd? Klik dan op Versturen.

| BGT-chec<br>Startpagina                | <b>k</b><br>Relatiegegevens                                 | Controleren                           | Versturen           | Overzicht                                                                  |
|----------------------------------------|-------------------------------------------------------------|---------------------------------------|---------------------|----------------------------------------------------------------------------|
| Verstur<br>Klaar met h<br>versturen ku | <b>en</b><br>et doorgeven van uw o<br>unt u uw BGT-check ni | opmerkingen? Klik<br>et meer aanpasse | dan op Verstu<br>n. | ren. Wilt u nog iets veranderen? Klik dan op Vorige. Na het<br>Versturen > |

Als u de BGT-check heeft verstuurd, gaan wij uw opmerkingen beoordelen. U krijgt binnen 6 weken een e-mail van ons. Wij vragen u dan om onze beoordeling te controleren. Meer daarover leest u in hoofdstuk 6.

### 5. Overzicht

Wilt u weten welke stappen u heeft gezet in de BGT-check? Dat ziet u op het tabblad Overzicht. Als u opnieuw inlogt, staat er ook een vinkje bij U heeft uw opmerkingen verstuurd.

#### Overzicht

| Stappen                                                                                                    | Stappen in de BGT-check          |            |  |  |  |  |  |  |  |
|----------------------------------------------------------------------------------------------------|----------------------------------|------------|--|--|--|--|--|--|--|
|                                                                                                    | Stap                             | Ор         |  |  |  |  |  |  |  |
| <b>~</b>                                                                                                    | U heeft de uitnodiging ontvangen | 06-05-2020 |  |  |  |  |  |  |  |
| <ul> <li>Image: A start of the start of the start of</li></ul> | U controleert uw perceelsgrenzen | 06-05-2020 |  |  |  |  |  |  |  |
|                                                                                                    | U heeft uw opmerkingen verstuurd |            |  |  |  |  |  |  |  |
|                                                                                                    | U heeft de BGT-check afgerond    |            |  |  |  |  |  |  |  |
|                                                                                                    |                                  |            |  |  |  |  |  |  |  |
|                                                                                                    |                                  |            |  |  |  |  |  |  |  |

#### Hoe nu verder?

U heeft de BGT-grenzen nog niet voor al uw percelen gecontroleerd. Of u heeft de BGT-check nog niet verstuurd. Moet u de grenzen nog controleren? Doe dat dan bij Controleren. Alles gecontroleerd? Dan kunt u op de pagina Versturen de BGT-check versturen.

# 6. Controleren

Als u opmerkingen heeft geplaatst, streven wij ernaar om deze binnen 6 weken te beoordelen. Als we dat hebben gedaan, ontvangt u een e-mail van ons. Hierin vragen wij u om onze beoordeling te controleren. Dat doet u in het scherm Controleren > Overzicht percelen. U gaat nu kijken of u het eens bent met onze beoordeling van uw opmerkingen.

Bent u het niet eens met onze beoordeling? Maak dan een belafspraak als u klaar bent met controleren. Dan gaan we in gesprek over de grenzen en uw opmerkingen. Als u geen belafspraak maakt, kunnen wij uw nieuwe opmerkingen helaas niet meenemen.

### 6.1 Controleer de beoordeling van RVO

In het Overzicht percelen ziet u een geel belletje bij de percelen waarvan u onze opmerkingen nog moet beoordelen. Bekijk en beoordeel al onze opmerkingen. Hoe u dat doet, ziet u in de stappen linksboven in het scherm.

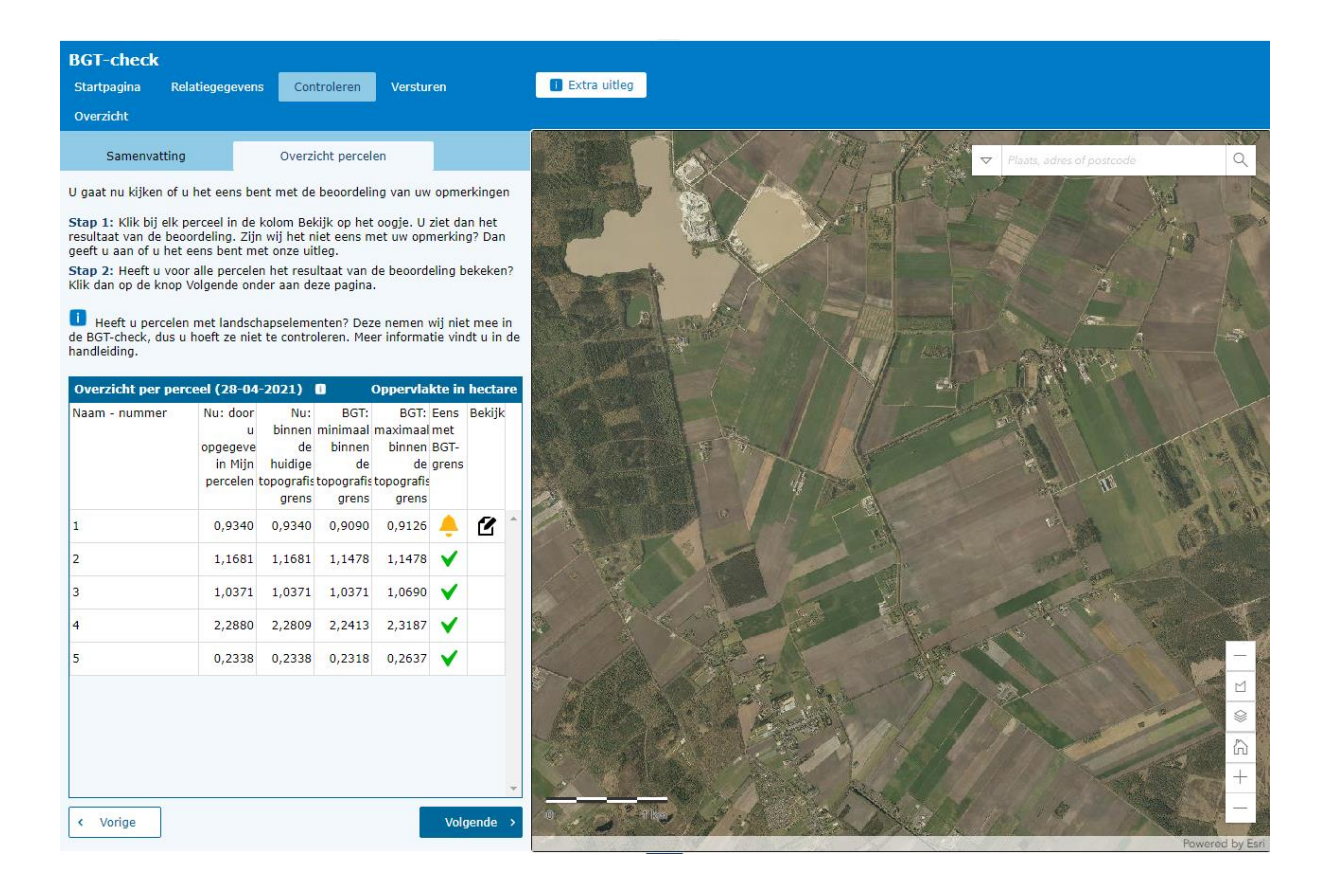

Bent u het niet eens met onze beoordeling van uw opmerking? Leg zo duidelijk mogelijk uit wat er volgens u niet klopt. Klik op

| Beoordeling van opmerking bij stip 2     |                                                                                                    |
|------------------------------------------|----------------------------------------------------------------------------------------------------|
| Uw opmerking                             | and the second second                                                                                                    |
| Dit is geen landbouwgrond.               | and the second second s |
| Uw uitleg                                |                                                                                                    |
| uitleg                                   |                                                                                                    |
| Is RVO het eens?                         |                                                                                                    |
| Nee                                      |                                                                                                    |
| Uitleg RVO                               |                                                                                                    |
| Bent u het eens met onze<br>beoordeling? |                                                                                                    |
| ◯ ]a                                     |                                                                                                    |
| • Nee                                    | 0 10 m                                                                                                    |
| Uitleo waarom niet                       |                                                                                                    |
| Uitleg waarom dit geen landbouwgrond is. |                                                                                                    |
| X Annuleren Volgende                     |                                                                                                    |

Zijn alle belletjes weg en staat daarvoor in de plaats een rood kruisje of een groen vinkje? Dan heeft u gereageerd op al onze beoordelingen. U kunt de BGT-check versturen en een belafspraak maken.

| BGT-check                                                                                                    |                                                             |                                                     |                                                       |                                                       |                              |                            |                                |           |
|----------------------------------------------------------------------------------------------------|-------------------------------------------------------------|-----------------------------------------------------|-------------------------------------------------------|-------------------------------------------------------|------------------------------|----------------------------|--------------------------------|-----------|
| Startpagina Relat                                                                                              | tiegegevens                                                 | Contro                                              | oleren                                                | Versturen                                             | O                            | verzicht                   |                                | 🚺 Extra u |
| Samenvatting                                                                                                   |                                                             | Overzic                                             | ht percelen                                           |                                                       |                              |                            |                                |           |
| ) gaat nu kijken of u h<br>S <b>tap 1:</b> Klik bij elk per<br>an de beoordeling. Zij<br>et eens bent met onze | et eens bent<br>ceel in de ko<br>n wij het nie<br>e uitleg. | met de bee<br>lom Bekijk<br>t eens met              | oordeling v<br>op het oog<br>uw opmerk                | an uw opm<br>je. U ziet d<br>cing? Dan g              | erkinge<br>an het<br>eeft u  | en<br>resultaa<br>aan of u | at J                           |           |
| Overzicht per perce                                                                                            | nder aan dez<br>el (15-05-2                                 | 020) 0                                              | it van de bi                                          | Oppervl                                               | akte i                       | n hecta                    | ire                            |           |
| Naam - nummer                                                                                                  | Nu: door<br>'u<br>opgegever<br>in Mijn<br>percelen          | Nu:<br>binnen de<br>huidige<br>topografise<br>grens | BGT:<br>minimaal<br>binnen de<br>topografise<br>grens | BGT:<br>maximaal<br>binnen de<br>topografisi<br>grens | Eens<br>met<br>BGT-<br>grens | Bekijk                     |                                |           |
| 1                                                                                                    | 1,2617                                                      | 1,2617                                              | 1,2542                                                | 1,3718                                                | ×                            | ۲                          | -                              |           |
| 2                                                                                                    | 4,0874                                                      | 4,0874                                              | 0,0000                                                | 0,0000                                                | ~                            |                            |                                | 2         |
| 3                                                                                                    | 0,5801                                                      | 0,5801                                              | 0,5748                                                | 0,5782                                                | •                            |                            | •                              |           |
| L                                                                                                    |                                                             |                                                     |                                                       |                                                       |                              |                            | And Person in Concession, Name |           |

#### 6.2 Belafspraak

Als u uw opmerkingen verstuurt, krijgt u de mogelijkheid om een belafspraak te maken.

#### 6.2.1 BGT-check afronden met belafspraak

Wilt u een belafspraak maken? Dat doet u via dit scherm:

| BGT-che<br>Startpagin | r <b>ck</b><br>a Relatingegevens         | Controleren                 | Versturen                         | Owradit                                                                                                    |
|-----------------------|------------------------------------------|-----------------------------|-----------------------------------|----------------------------------------------------------------------------------------------------|
|                       |                                          |                             |                                   |                                                                                                    |
| Verstu                | iren                                     |                             |                                   |                                                                                                    |
| U ben<br>de BO        | t het niet eens met<br>T-grenzen opnieuw | onze beoorde<br>moeten beoo | eling van uw o<br>ordelen. Wilt u | pmerkingen. Graag willen wij uw reactie bespreken tijdens een belafspraak. Dan bepalen wij ook of wij<br>geen belafspraak? Vink dan aan dat u geen afspraak wilt maken. |
|                       | Ik wil een belafspr                      | raak maken,                 |                                   |                                                                                                    |
|                       | Ik wil geen belafs                       | praak maken.                | Ik ga ermee                       | akkoord dat RVO de reactie die ik nu heb gegeven niet beoordeelt.                                                                                                    |
| U vult                | t hieronder de gege                      | vens in van de              | e persoon die                     | wij bellen voor de belafspraak.                                                                                                    |
| Voorle                | tters                                    |                             |                                   |                                                                                                    |
| Tusse                 | nvoegsel (niet verpli                    | icht)                       |                                   |                                                                                                    |
| Achte                 | maam                                     |                             |                                   |                                                                                                    |
| Telefo                | onnummer                                 |                             |                                   |                                                                                                    |
| Klik o                | p Versturen en belaf                     | lspraak maker               | n. Zo verstuur                    | t u uw reactie op de beoordeling. U krijgt dan ook de mogelijkheid om een datum en tijd te kiezen voor de belafspraak.                                                  |
| < v                   | orige                                    |                             |                                   | Versturen en belafspraak maken >                                                                                                    |

Hier voert u uw gegevens in. Daarna klikt u op Versturen en belafspraak maken.

Als u heeft geklikt op Versturen en belafspraak maken, komt u op een pagina waarop u uw belafspraak in kunt plannen. Daar kiest u een datum en tijd. Uw gegevens worden automatisch ingevuld.

| mi             | mijn.rvo.nl                        |                       |                       |                 |         |         |         |                |                                  |            |                                |            |                         |
|----------------|------------------------------------|-----------------------|-----------------------|-----------------|---------|---------|---------|----------------|----------------------------------|------------|--------------------------------|------------|-------------------------|
|                |                                    |                       |                       |                 |         |         |         |                |                                  |            |                                |            |                         |
| Home           | Home > Belatspraak maken BGT-check |                       |                       |                 |         |         |         |                |                                  |            |                                |            |                         |
| Bela           | Belafspraak maken                  |                       |                       |                 |         |         |         |                |                                  |            |                                |            |                         |
| U kur<br>Velde | nt bij on<br>n met e               | ns een b<br>een * zij | elafspra<br>jn verpli | ak make<br>cht. | en. Een | van onz | e medev | rerkers belt u | dan op het afgesproken tijdstip. | U ziet hie | ronder de beschikbare dagen en | tijden.    |                         |
| Bes            | chikba                             | are da                | igen ei               | n tijde         | n *     |         |         |                |                                  |            |                                |            |                         |
|                |                                    |                       | 0                     | ,               |         |         |         |                |                                  |            |                                |            |                         |
|                | < .                                |                       | J                     | Juli 2020       | D       |         | >       | 0              | van 09:00 tot 09:30 uur          | $\bigcirc$ | van 09:30 tot 10:00 uur        | $\bigcirc$ | van 10:00 tot 10:30 uur |
|                | м                                  | D                     | W                     | D               | V       | Z       | Z       | 0              | van 10:30 tot 11:00 uur          | $\bigcirc$ | van 11:00 tot 11:30 uur        | $\bigcirc$ | van 11:30 tot 12:00 uur |
|                | 6                                  | 7                     | 8                     | 2               |         | 11      | 12      | 0              | van 12:00 tot 12:30 uur          | $\circ$    | van 12:30 tot 13:00 uur        | 0          | van 13:00 tot 13:30 uur |
|                |                                    | 14                    | 15                    |                 |         |         | 19      | 0              | van 13:30 tot 14:00 uur          | 0          | van 14:00 tot 14:30 uur        | $\bigcirc$ | van 14:30 tot 15:00 uur |
|                |                                    | 21                    | 22                    |                 | 24      |         | 26      | 0              | van 15:00 tot 15:30 uur          | 0          | van 15:30 tot 16:00 uur        |            |                         |
|                | 27                                 |                       | 29                    |                 |         |         |         |                |                                  |            |                                |            |                         |
| ,              |                                    |                       |                       |                 |         |         |         |                |                                  |            |                                |            |                         |
| Uw             | afspra                             | aak                   |                       |                 |         |         |         |                |                                  |            |                                |            |                         |
| No             | geen                               | tiidstin              | gekoze                | n               |         |         |         |                |                                  |            |                                |            |                         |
| NO             | 5 occu                             | ajasap                | 8011020               |                 |         |         |         |                |                                  |            |                                |            |                         |

| Uw gegevens       |            |                                               |
|-------------------|------------|-----------------------------------------------|
| Voorletters: *    | A          |                                               |
| Tussenvoegsel:    | de         |                                               |
| Achternaam: *     | Vries      |                                               |
| Telefoonnummer: * | 0612345678 | Bijvoorbeeld: 0612345678 of +31501234567      |
| E-mailadres: *    |            |                                               |
| KVK-nummer:       | [          | Van de onderneming waar de afspraak over gaat |
|                   |            | Annuleren Afspraak maken                      |

Klik op Afspraak maken.

U ontvangt daarna via e-mail een bevestiging van de belafspraak. Eén van onze medewerkers belt u op het afgesproken tijdstip. Zorg ervoor dat u dan achter uw computer zit. Na deze belafspraak ronden we de BGT-check voor u af. Wilt u de afspraak afzeggen of verplaatsen? Dat kan via de link in de e-mail met de bevestiging van de belafspraak.

#### 6.2.2. BGT-check afronden zonder belafspraak

Een belafspraak maken is niet verplicht. Maakt u geen belafspraak? Dan gaan wij ervan uit dat u het eens bent met onze eerdere beoordeling.

Als u de BGT-check wilt afronden zonder belafspraak, zet dan een vinkje bij Ik wil geen belafspraak maken.

| BGT-che        | ck                      |                               |                               |                               |                                                                                                    |
|----------------|-------------------------|-------------------------------|-------------------------------|-------------------------------|----------------------------------------------------------------------------------------------------|
| Startpagin     | a Rela                  | atiegegevens                  | Controleren                   | Versturen                     | Overzicht                                                                                                    |
|                |                         |                               |                               |                               |                                                                                                    |
| Verstu         | uren                    |                               |                               |                               |                                                                                                    |
| U ben<br>de BG | it het nie<br>GT-grenze | et eens met o<br>en opnieuw r | onze beoordel<br>moeten beoor | ing van uw o<br>delen. Wilt u | opmerkingen. Graag willen wij uw reactie bespreken tijdens een belafspraak. Dan bepalen wij ook of wij<br>J geen belafspraak? Vink dan aan dat u geen afspraak wilt maken. |
|                | Ik wil e                | een belafspra                 | ak maken.                     |                               |                                                                                                    |
|                | Ik wil ç                | geen belafspr                 | raak maken. I                 | k ga ermee                    | akkoord dat RVO de reactie die ik nu heb gegeven niet beoordeelt.                                                                                                    |
| Klik o         | p Verstu                | iren om uw B                  | GT-check te                   | versturen. W                  | /ilt u toch een belafspraak maken? Vink dan aan dat u een afspraak wil maken.                                                                                              |
| < 1            | Vorige                  |                               |                               |                               | Versturen en BGT-checkafronden 🤌                                                                                                    |
|                |                         |                               |                               |                               |                                                                                                    |

Als u op Versturen klikt, rondt u de BGT-check af.

# 7. Legenda en kaartlagen

In de BGT-check kunt u verschillende kaartlagen aan- en uitzetten. U opent het scherm met de kaartlagen en de legenda met de knop 🝥. Klik op 🌑 om een kaartlaag aan of uit te zetten. Wilt u een kaartlaag duidelijker zien of juist doorzichtiger maken? Dat kan met de knop

Uw stippen

U ziet waar u opmerkingen heeft geplaatst.

Verschil uw percelen en BGT-grenzen

De verschillen tussen:

- de BGT-grenzen;

- uw perceelsgrenzen zoals u ze heeft ingetekend in Mijn percelen.

De verschillen ziet u als rode en groene vlakken op de kaart. Hierover leest u meer in hoofdstuk 3.3.1.

Uw percelen Uw percelen zoals u ze heeft geregistreerd in Mijn percelen.

BGT-grenzen De nieuwe topografische grenzen.

Basiskaart Grootschalige Topografie Dit is de hele BGT. Op deze kaart ziet u naast percelen onder andere water, gebouwen en wegen.

Kadaster

De kadastrale kaart kan het voor u makkelijker maken om te bepalen waar uw perceelsgrenzen liggen. U ziet op de kadastrale kaart bijvoorbeeld waarom grenzen tussen uw percelen en bermen van de gemeente zijn veranderd. De grenzen op de kadastrale kaart zijn eigendomsgrenzen, geen grenzen van landbouwgrond. Daarom raden wij u aan om deze kaart alleen te gebruiken als extra check.

Hoogtekaart

De hoogtekaart kunt u als hulpmiddel gebruiken. Bijvoorbeeld om de insteek van de sloot te bepalen. De luchtfoto's zijn nieuwer en duidelijker. Daarom gebruiken we vooral de luchtfoto's om uw opmerkingen te beoordelen.

#### Luchtfoto's

U kunt kiezen uit twee winterfoto's (hoge resolutie) en één zomerfoto (lage resolutie). Wij tekenen in op de meest recente winterfoto, omdat dit de meest scherpe en actuele foto is. Daarnaast hebben we voor eventuele recente mutaties de zomerfoto. Daar tekenen we niet op in, doordat deze minder scherp is.